## Maruzen eBook Library 学外からの閲覧方法

アカウントを作成すると、Maruzen eBook Library の電子書籍を学外からも読むことができるように なります。※まずは学内での準備が必要です。

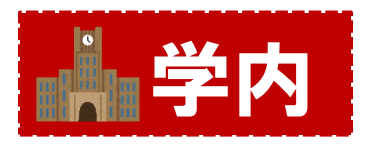

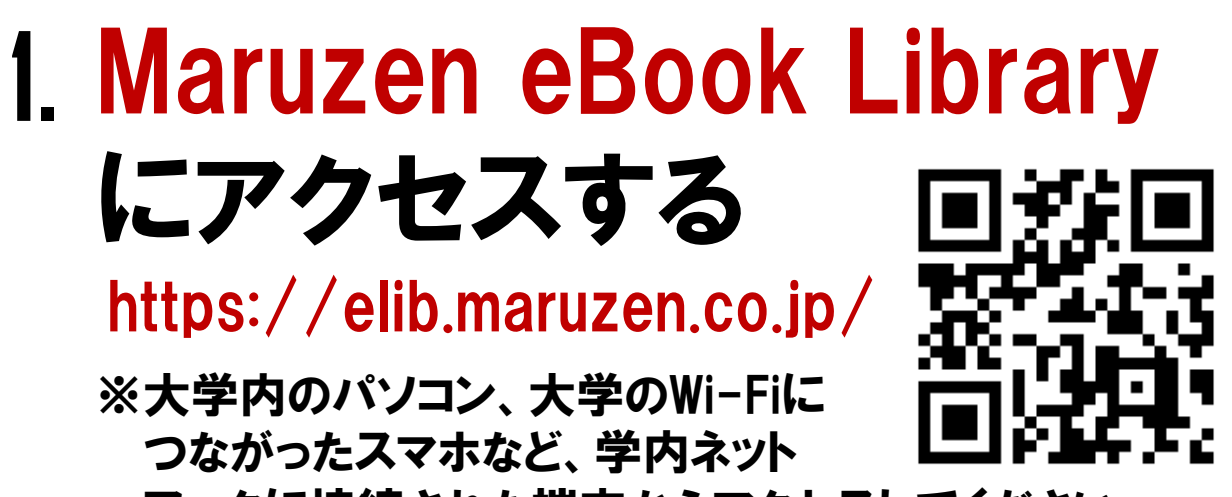

ワークに接続された端末からアクセスしてください。

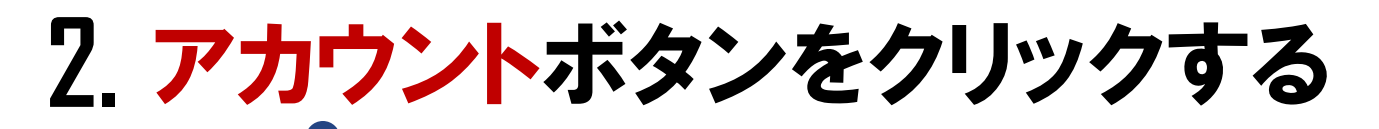

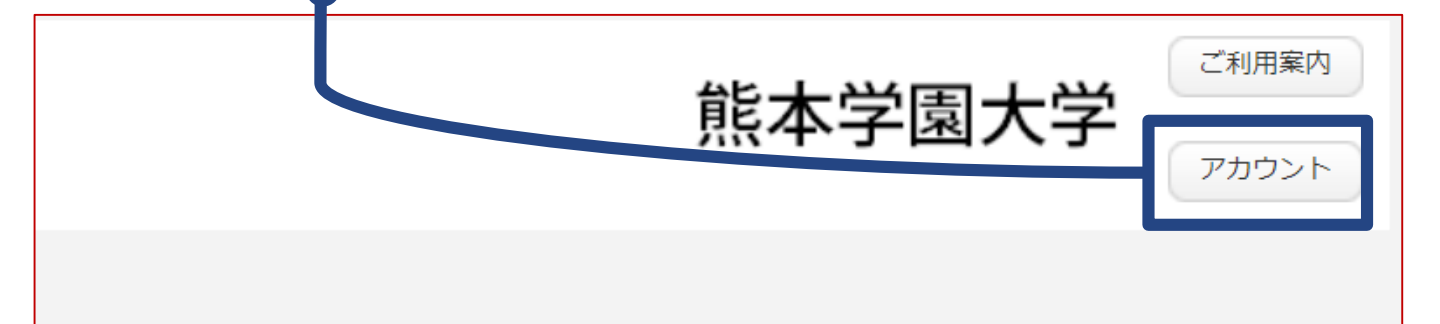

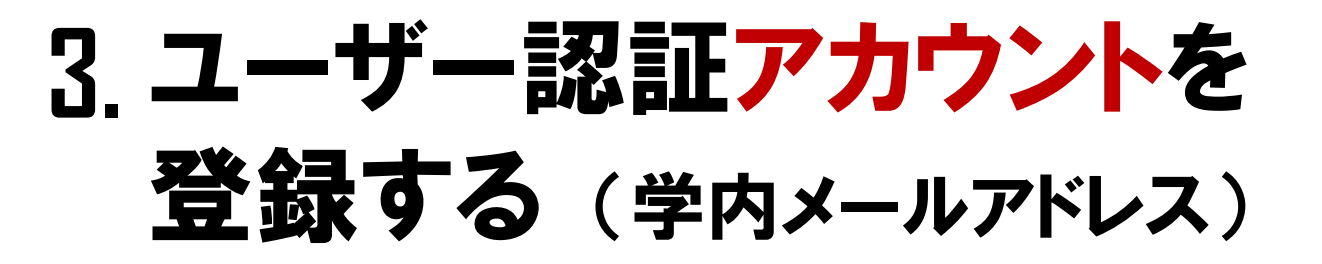

| ユーザ認証アカウントの登録/更新                                              |                                                      |
|---------------------------------------------------------------|------------------------------------------------------|
| > ユーザ認証アカウントの登録                                               |                                                      |
| 認証ID(メールアドレス):                                                | ]                                                    |
| 認証ID(メールアドレス)確認:                                              | ]                                                    |
| お名前:                                                          |                                                      |
| アカウント登録前に、下記の利用規約をお読みく                                        | ださい。                                                 |
| 認証ID:学内メールアドレス<br>(***@kumagaku.ac.jp)<br>と、名前を入力して <u>次へ</u> | を運営する丸<br>員けるよう、<br>っ。<br>うと、個人情<br>2スの利用機<br>の利便性を向 |
| 2.収集する個人、後について                                                |                                                      |
| 利用規約に同意して次へキャンセル                                              |                                                      |

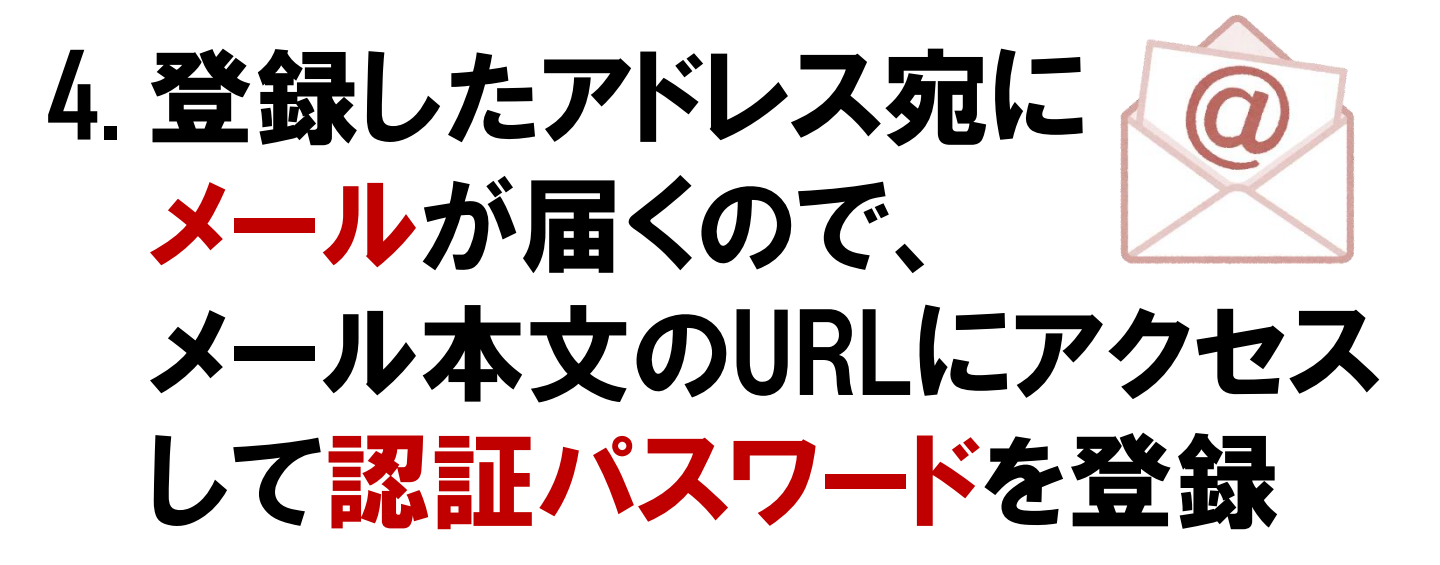

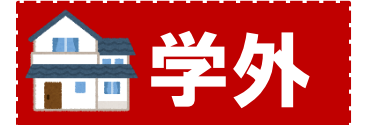

## 5. 自宅等、学外から Maruzen eBook Libraryに アクセス! ID(学内メール)とパスワード を入力して認証する

| > 機関認証                          |                            |   |
|---------------------------------|----------------------------|---|
| 認証ID:                           |                            |   |
| 認証パスワード:                        | ]                          |   |
| 認証しない(ゲスト利用)                    | 認証する                       | ) |
| 学認アカウントをお持                      | 寺ちの方はこちら                   | ) |
| ※認証ID/認証パスワードを<br>【認証しない(ゲスト利用) | をお持ちでない場合は、<br>】を選択してください。 |   |

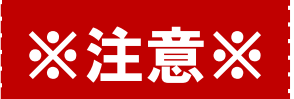

認証アカウント取得後、90日が経過すると自動的に 期限切れとなります。 期限切れになった場合には、 学内から再度アカウントを登録してください。

熊本学園大学付属図書館

TEL096-371-8047